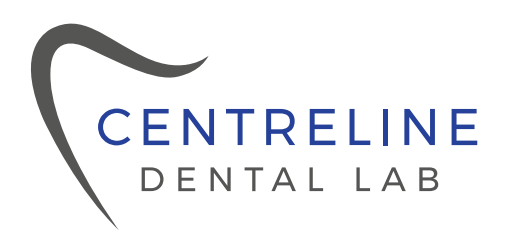

As a Full Service Digital Dental Laboratory, Centreline Dental Lab accepts files from all scanners. Find your scanner below, and follow the instructions, in order to start sending us your cases today!

#### **MEDIT** Link

- · Go to <u>www.meditLink.com</u>
- · Log in with your username and password
- · Click on Partners search info@cldentallab.com
- Send a request by clicking 
  Request Partnership

Once we accept your request you will be able to "order" your case after scanning

# Тего

- · Call iTero support at 1.800.577.8767
- · Select option 1, then option 1
- · Request to have our lab added to scanner
- Provide our lab name, Centreline Dental Lab, and the iTero customer number 889611
- · On the scanner go to settings and select "Sync Configuration"

## Carestream

- · Visit Carestream connect on your scanner
- · Search for Centreline Dental Lab (info@cldentallab.com)
- $\cdot$  Add Lab
- $\cdot$  Select Centreline Dental Lab when submitting scans or raw .STL files
- · Email your favorite digital lab, Centreline Dental Lab

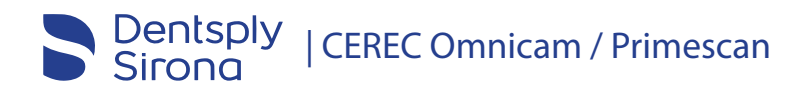

- · Log in to Cerec Connect at <u>www.sirona-connect.com</u>
- · Select "My Cerec Connect" then "Edit Account"
- · Under "My Account" select "My Favorite Laboratories"
- · Type in name Centreline Dental Lab (info@cldentallab.com) in the field for
- "Company name" then the Postal Code
- · Click "Find"
- · Check the box beside Centreline Dental Lab
- · Click "Add" to complete the registration

## **3shape**<sup>▷</sup> | TRIOS

- Useful link: 3Shape TRIOS Making connections YouTube
- · Log in to 3Shape software or link: https://us.3shapecommunicate.com
- · Click "More" and select "Settings"
- · Then in the menu click "Connections"
- · Click on "Labs" then the "Add"
- Search Shanto Dental Ceramics (our sister lab that supports us) by email address: info@shantodental.com
- $\cdot$  Click "Connect" to send a connection request
- $\cdot$  We will approve your request ASAP
- Once we approved your connection request it will be added to your list of connected Labs
- $\cdot$  Click on "Patients" and "Save" your changes

#### f in @

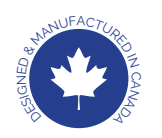

10258 – 106 Street NW Edmonton, AB. T5J 1H7 | 780.413.9883 info@cldentallab.com | cldentallab.com